## TOMUNENDA

## ¿COMO ENCONTRAR SU COMERCIO?

1. Ingrese a través de su navegador y digite:

https://www.davivienda.com

2. Seleccione la opción: Zona de Pagos – Pagos Virtuales

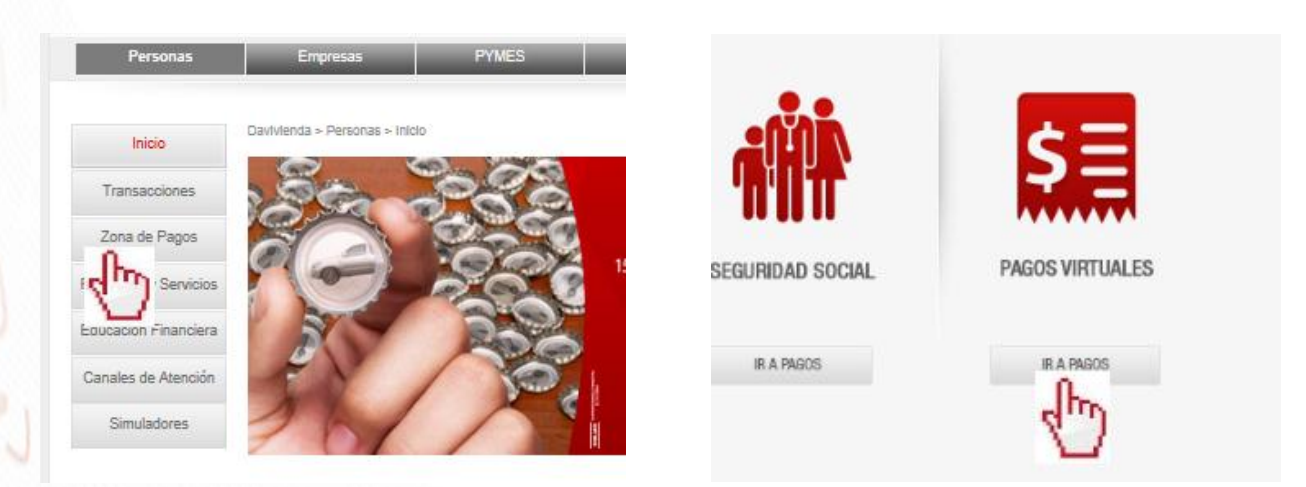

3. Elija la categoría por tipo de comercio o en el buscador ingrese las palabras claves

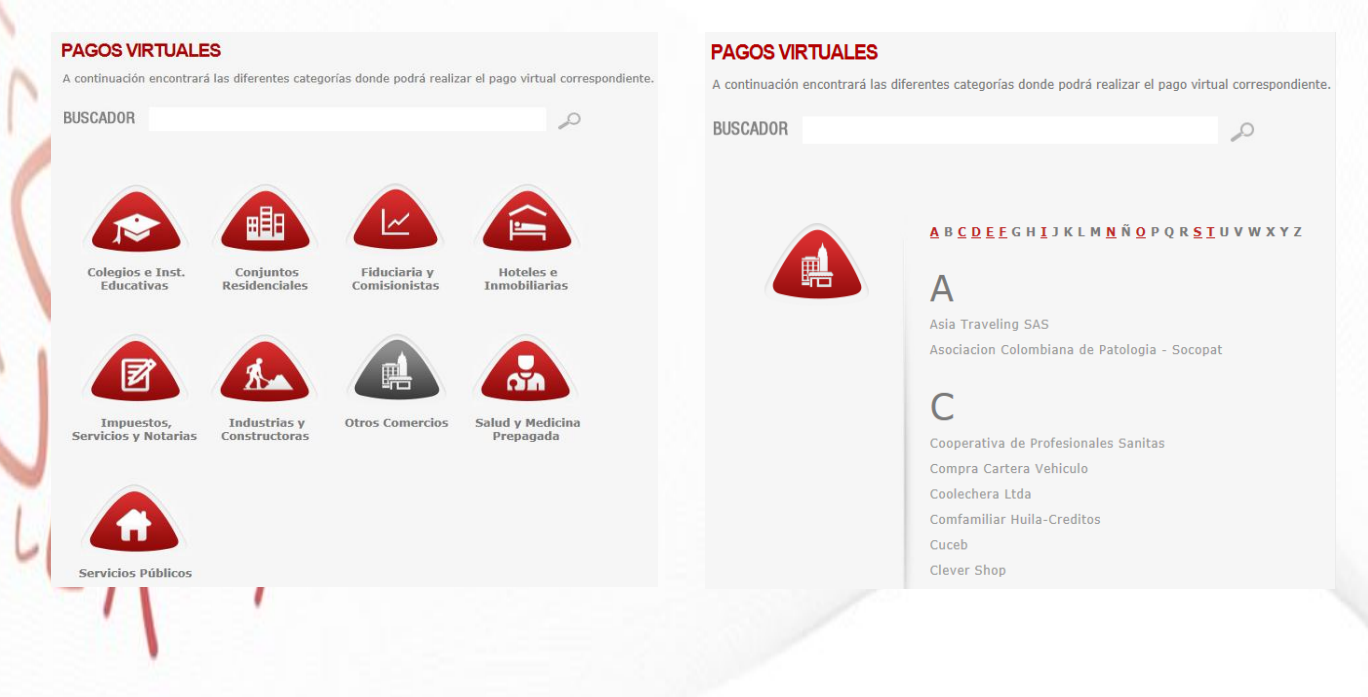

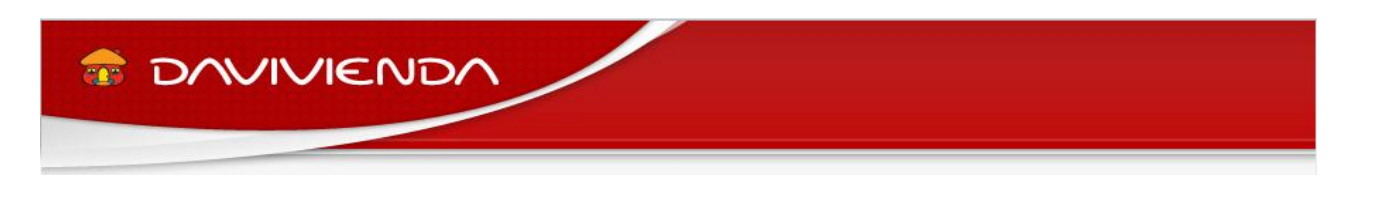

4. Seleccione el nombre del comercio e ingrese:

|                     | PAGOS VIRTUALES                                          |                                                                                                    |  |
|---------------------|----------------------------------------------------------|----------------------------------------------------------------------------------------------------|--|
|                     | A continuación encontrará las di<br>correspondiente.     | ferentes categorías donde podrá realizar el pago virtual                                                                               |  |
|                     | BUSCADOR                                                 | Q                                                                                                    |  |
|                     |                                                          |                                                                                                    |  |
|                     |                                                          |                                                                                                    |  |
|                     | $\wedge$                                                 | Nombre Comercio                                                                                                    |  |
|                     | LOGO                                                     | Descripción Corta                                                                                                    |  |
|                     |                                                          | Descripción Larga                                                                                                    |  |
|                     | INGRESAR                                                 |                                                                                                    |  |
|                     |                                                          | Calle 28 Nro 13A-15 Piso 30<br>3300000<br>Boostá                                                                                       |  |
|                     |                                                          | Colombia                                                                                                    |  |
|                     |                                                          |                                                                                                    |  |
|                     |                                                          |                                                                                                    |  |
| Taquilla de Pago Bá | sica                                                     |                                                                                                    |  |
|                     |                                                          |                                                                                                    |  |
|                     | ZONA                                                     | 1060                                                                                                    |  |
|                     | DE PAGOS                                                 |                                                                                                    |  |
|                     |                                                          |                                                                                                    |  |
|                     | Favor ingresar los datos so<br>botón ENVIAR. Luego usteo | oliotados para el pago de nuestros servicios y despues dar Click en el<br>d debe seleccionar el medio de pago en la pantalla siguiente |  |
|                     | Referencia No<br>Tipo de Documento                       | = 0                                                                                                    |  |
|                     | Identificación cliente                                   | - 0                                                                                                    |  |
|                     | Ciudad                                                   | 0                                                                                                    |  |
|                     | Total IVA                                                | - 0                                                                                                    |  |
|                     | Nombre y Apellido                                        | - 0                                                                                                    |  |
|                     | Teléfono                                                 |                                                                                                    |  |
|                     |                                                          | CONTINUAR                                                                                                    |  |
| 11.                 |                                                          |                                                                                                    |  |
| 1)/1                |                                                          |                                                                                                    |  |
|                     |                                                          |                                                                                                    |  |
|                     |                                                          |                                                                                                    |  |
|                     |                                                          |                                                                                                    |  |
|                     | J                                                        |                                                                                                    |  |